# GIN 'Gestion intégrée'

# Prélèvement à la source et évolution 2019 de la paie

### Instructions de mise en place

Version 9 Mise à jour : 25/02/2019 (surlignés : § modifiés depuis la v<sup>8</sup>)

# Table des matières

| 1 - | Version de GIN 'Gestion intégrée'                                                                          | 2  |
|-----|----------------------------------------------------------------------------------------------------|----|
| 2 - | Plan de paie                                                                                               | 2  |
| 3 - | Intégration des CRM de la DGFIP dans le fichier du personnel                                               | 3  |
| 4 - | Saisie des paies                                                                                           | 4  |
| 5 - | Bulletin de paie                                                                                           | 6  |
| 6 - | DSN                                                                                                    | 6  |
| •   | Prime Pouvoir d'achat                                                                                      | 6  |
| •   | Cotisation complémentaire URSSAF Maladie au taux de 6%                                                     | 6  |
| •   | PAS : organisme, cotisation                                                                                | 6  |
| •   | <ul> <li>Défiscalisation et réduction des cotisations salariales sur les heures supplémentaires</li> </ul> | 7  |
| •   | Mise à jour de la DSN et de ses outils                                                                     | 11 |
| 7 - | Les nouveautés de la paie en 2019                                                                          | 11 |
| •   | Plafond URSSAF                                                                                             | 11 |
| •   | • CICE                                                                                                    | 11 |
| •   | • SMIC                                                                                                    | 11 |
| •   | COTISATIONS                                                                                                | 11 |
| •   | TAUX DE COTISATIONS URSSAF                                                                                 | 12 |
| •   | COTISATIONS AGIRC ARRCO                                                                                    | 12 |
|     | Calcul du CET T1                                                                                           | 12 |
|     | Fichier du personnel, onglet DSN                                                                           | 14 |
| •   | REDUCTION GENERALE DES COTISATIONS PATRONALES (RGCP, ex Réduction Fillon)                                  | 14 |
| •   | TAXE SUR LES SALAIRES                                                                                      | 16 |
| •   | ADAPTATIONS DIVERSES DES FONCTIONS DE GIN 'Gestion intégrée' AU PAS                                        | 16 |
|     | Comptabilisation                                                                                           | 16 |
|     | Virements et listes de règlements                                                                          | 16 |

# 1 - Version de GIN 'Gestion intégrée'

Rendez-vous sur la page de téléchargement, choisissez le fichier d'installation qui correspond à votre configuration, <u>en cliquant ici</u> et exécutez-le pour installer la version 710.**2019a** de GIN. Vérifiez en lançant le programme que votre licence supporte ce changement de version.

Si ce n'est pas le cas, refaites une demande de licence (les instructions pour cela sont dans la FAQ du site).

Effectuez ensuite une clôture du millésime 2018, pour ouvrir 2019.

# 2 - Plan de paie

3 informations complémentaires sont à ajouter dans l'onglet « Constantes >Divers » :

| CH Pla  | n de paie : LOGIC Logic Systems 2019 : année 2019         |                  |                         |               |             |           |  |  |  |
|---------|-----------------------------------------------------------|------------------|-------------------------|---------------|-------------|-----------|--|--|--|
| Fichier | s Onglets Associations Colonnes Barres d'outil            | s Options        | ?                       |               |             |           |  |  |  |
| ×       | / 🗟 🧶 🎍 🔳 🖬 🖉 😏 🛬 🛍                                       | 🛄 🍳 🔒            |                         |               |             |           |  |  |  |
| Constar | ntes Bases   Tranches   Lignes de contrat   Lignes de sai | sie   Opérateurs | spécifiques             | Jours ouvra   | ables, jour | s ouvrés  |  |  |  |
| Accès r | apide : Année CP Référ. Divers Cst.mens.                  | V v              | w                       | w             | ×           | Comm.     |  |  |  |
| Const   | Désignation                                               | Valeur           | T.                      |               |             | 0         |  |  |  |
| DIV1    | Clôture mensuelle obligatoire                             |                  | Rien = no               | n obligat     | oire, " =   | obligato  |  |  |  |
| DIV2    | 1ère alerte : si base devient positive                    |                  | N* de base ou rien      |               |             |           |  |  |  |
| DIV3    | 2ème alerte : si base devient négative                    |                  | N* de base ou rien      |               |             |           |  |  |  |
| DIV4    | 3ème alerte : si base devient non nulle                   |                  | N° de base ou rien      |               |             |           |  |  |  |
| DIV5    | Arrondi du net à payer                                    |                  | Ligne de saisie ou rien |               |             |           |  |  |  |
| DIV6    | Devise pour conversion dans les impressions               |                  | Code de de              | vise ou rie   | n           |           |  |  |  |
| DIV7    | Activation des spécifités de la paie Gabonaise            |                  | 0 (zéro) pou            | ar activer, s | inon ne ri  | en mettre |  |  |  |
| DIV8    | PAS : Ligne de saisie de l'abattement contrat cours       | 60               | Ligne de sa             | isie ou rier  | 0.          | 1         |  |  |  |
| DIV9    | PAS : ligne pour stocker le PAS calculé                   | 61               | Ligne de sa             | isie ou rier  | 01          |           |  |  |  |
| DIV10   | PAS : base du PAS prélevé                                 | 60               | N* de base              | ou rien       |             |           |  |  |  |
| DIV11   |                                                           |                  |                         |               |             | 1         |  |  |  |

• Choisissez 2 lignes de saisie disponibles pour l'abattement « Contrat court » en DIV8, et pour le stockage du PAS calculé en DIV9, complétez-les comme suit, et affectez-les à toutes les catégories :

| ÇM Plan                                                             | 🕅 Plan de paie : LOGIC Logic Systems 2019 : année 2019                                                                                                    |                              |     |      |      |         |             |       |             |      |      |      |     |      |
|---------------------------------------------------------------------|----------------------------------------------------------------------------------------------------|------------------------------|-----|------|------|---------|-------------|-------|-------------|------|------|------|-----|------|
| Fichiers                                                            | Fichiers Onglets Associations Colonnes Barres d'outils Options ?                                                                                                |                              |     |      |      |         |             |       |             |      |      |      |     |      |
| × 🗸                                                                 | 🗙 🗸 🖯 🗟 🗶 🛅 🖶 🥹 🥹 💶 🔍 🔚 🛄                                                                                                    |                              |     |      |      |         |             |       |             |      |      |      |     |      |
| Constante                                                           | Constantes   Bases   Tranches   Lignes de contrat 📙 Lignes de saisie 🛛 Opérateurs spécifiques   Jours ouvrables, jours ouvrés   Profils, tags de comptabilisati |                              |     |      |      |         |             |       |             |      |      |      |     |      |
| Accès rapide : S00 S10 S20 S30 S40 S50 S60 S70 S80 S90 Janvier 2019 |                                                                                                    |                              |     |      |      |         |             |       |             | 2019 |      |      |     |      |
| Saisie                                                              | Act.                                                                                                    | Désignation                  |     | Туре | Base | Origine | Option-Base | Dupli | Coefficient | Déc  | Réf. | Inv. | H/J | deci |
| S60                                                                 | ×                                                                                                    | PAS : abattement contrat co  | urt |      |      |         |             |       |             | 2    |      |      |     |      |
| S61                                                                 | ×                                                                                                    | PAS : prélèvement à la sourc | e   |      |      |         |             |       |             | 2    |      |      |     |      |
| S62                                                                 |                                                                                                    |                              |     |      |      |         |             |       |             |      |      |      |     |      |
| 000                                                                 | I                                                                                                    |                              |     | 1    |      |         |             |       |             |      |      |      |     |      |

• Choisissez une base pour le prélèvement PAS en DIV10 et complétez-la comme suit :

| Constantes Bases Tranches   Lignes de contrat   Lignes de saisie   Opérateurs spécifiques   Jours ouvrables, jours ouvrés   Profils, tags de comptabilisation |  |  |  |  |  |  |  |  |  |  |  |  |
|----------------------------------------------------------------------------------------------------|--|--|--|--|--|--|--|--|--|--|--|--|
| Accès rapide : 800 810 820 830 840 850 860 870 880 890                                                                                                    |  |  |  |  |  |  |  |  |  |  |  |  |
| Déc                                                                                                    |  |  |  |  |  |  |  |  |  |  |  |  |
|                                                                                                    |  |  |  |  |  |  |  |  |  |  |  |  |
| 2                                                                                                    |  |  |  |  |  |  |  |  |  |  |  |  |
|                                                                                                    |  |  |  |  |  |  |  |  |  |  |  |  |
|                                                                                                    |  |  |  |  |  |  |  |  |  |  |  |  |

# 3 - Intégration des CRM de la DGFIP dans le fichier du personnel

• Récupérez dans le tableau de bord de la DSN sur Net-Entreprises, en analysant les organismes des DSN les plus récentes, le compte-rendu de la DGFIP :

| N° réf : B2IdxvWBFA6lJ6R0q-yETK-<br>Identifiant métier :<br><u>Affic</u><br>Distribution<br>- Régime Général                        | on conforme                                                                                                    |                                                |
|----------------------------------------------------------------------------------------------------|----------------------------------------------------------------------------------------------------|------------------------------------------------|
| Contrôle de l'identité des individus                                                                                                | Réussite du traitement                                                                                                 | le 13/12/2018 à 14:55                          |
| Contrôles inter-déclarations                                                                                                    | Réussite du traitement                                                                                                 | le 13/12/2018 à 14:55                          |
| Déclaration de cotisation et de télépaiement<br>- Retraite complémentaire AGIRC-ARRCO<br>Déclaration de cotisations et télépaiement | Compte-rendu disponible<br>Accéder au bilan de traitement<br>Compte-rendu disponible<br>Accéder au bilan de traitement | le 13/12/2018 à 09:06<br>le 18/12/2018 à 16:06 |
| - DGFIP<br>Données nominatives                                                                                                    | Compte-rendu disponible<br>Accéder au bilan de traitement                                                              | le 23/12/2018 à 15:28                          |
| iis après avoir cliqué « Accéder au bi<br>aitement » télécharger tout en bas, l<br>rrespondant :                                    | lan de<br>e fichier                                                                                                    | Télécharoper le rannort →                      |

Une fois le fichier téléchargé, ne modifiez pas son nom, et copier le dans un répertoire réservé aux CRM DGFIP, par exemple en sous répertoire de GIN7 : \Gin7\CRM DGFIP

• Dans GIN, allez dans DSN, et choisissez : Import CRM DGFIP

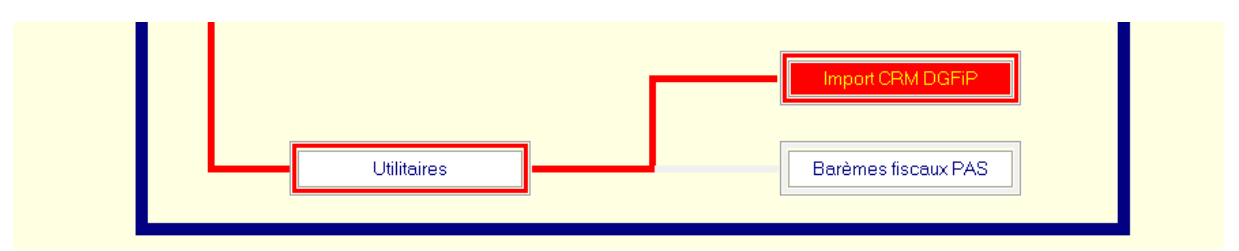

• Récupérez le CRM DGFIP téléchargé, l'analyser et l'importer dans le fichier du personnel :

| 🕅 Import   | Importation d'un Compte-rendu métier (CRM) de la DGFiP – 🗆 X |     |              |          |                            |                 |             |             |                |               |         |     |  |
|------------|--------------------------------------------------------------|-----|--------------|----------|----------------------------|-----------------|-------------|-------------|----------------|---------------|---------|-----|--|
| Fichier CR | shier CRM                                                    |     |              |          |                            |                 |             |             |                |               |         |     |  |
| Тур        | Type : C CRM Nominatif 😢 🛃                                   |     |              |          |                            |                 |             |             |                |               |         |     |  |
| CRM Dor    | RM Données PAS                                               |     |              |          |                            |                 |             |             |                |               |         |     |  |
| N*         | Nom Prénom                                                   | NIB | Mise à dispo | Type PAS | Type PAS Libellé           | Identifiant CRM | Taux PAS (U | i Mois paie | Ind Abattement | Net fiscal (€ | PAS (€) |     |  |
| K          | 0000 001                                                     |     | 22/10/2018   | 01       | Taux transmis par la DGFIF | 155104          | 8.00        |             |                |               |         |     |  |
|            |                                                              |     | 22/10/2018   | 01       | Taux transmis par la DGFIF | 155104          | 12.00       |             |                |               |         |     |  |
|            |                                                              |     |              |          |                            |                 |             |             |                |               |         |     |  |
|            |                                                              |     |              |          |                            |                 |             |             |                |               |         | - 1 |  |
|            |                                                              |     |              |          |                            |                 |             |             |                |               |         |     |  |
|            |                                                              |     |              |          |                            |                 |             |             |                |               |         |     |  |

• Vous pouvez vérifier maintenant la présence des taux de PAS dans l'onglet PAS du ficher du personnel.

### 4 - Saisie des paies

• A l'ouverture d'un enregistrement salarié les données sont affichées :

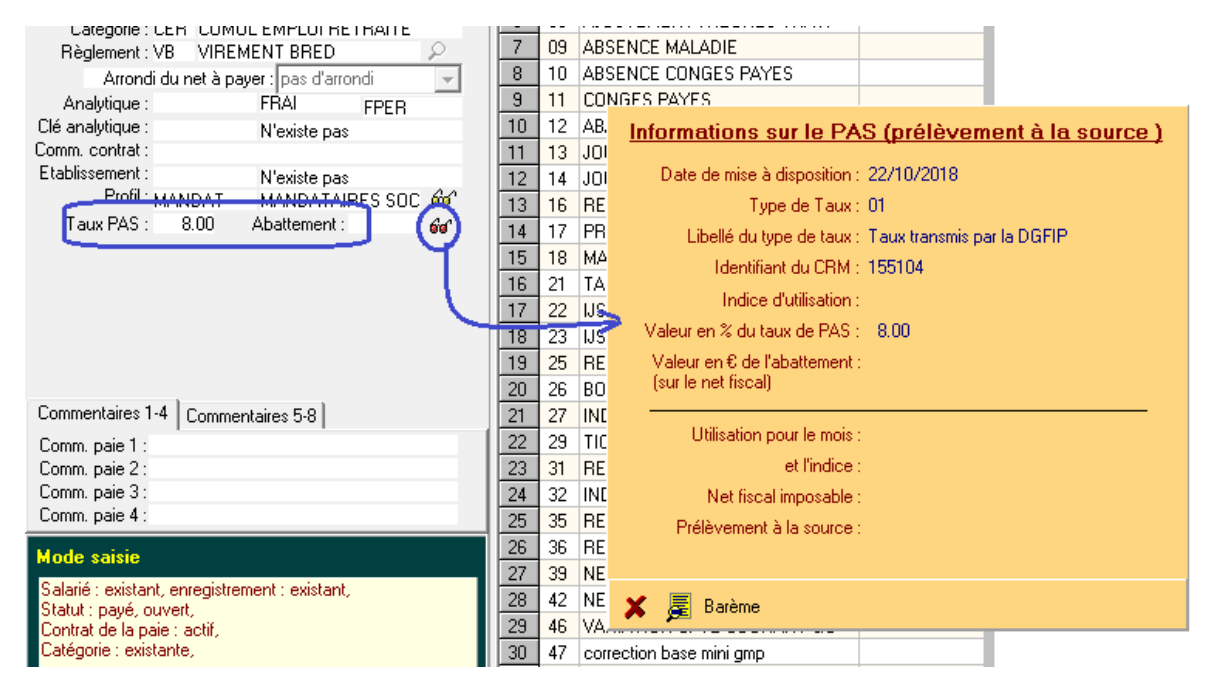

 Si le taux de PAS n'est pas indiqué (la DGFIP ne connait pas ce salarié et a transmis un taux vide, ou le salarié a opté pour une non-communication à son employeur de son taux personnalisé), vous pouvez choisir un barème selon votre zone géographique et laisser GIN trouver le taux à appliquer, en cliquant le bouton « barème » ;

| <u> </u> | 8  | 10 | AR  | SENCE CONGES PAYES                                      |
|----------|----|----|-----|---------------------------------------------------------|
| <u> </u> | 0  | 11 | CO  |                                                         |
| _        | 10 | 10 |     |                                                         |
| _        | 10 | 12 | AD. | Informations sur le PAS (prélèvement à la source )      |
| _        | 11 | 13 | JUI | Dista da misa à disposition : 22/10/2019                |
| 60       | 12 | 14 | JUI | Date de mise a disposition. 22/10/2016                  |
| 00       | 13 | 16 | RE  | Type de Taux : 13 Métropole et hors de France           |
| 6id '    | 14 | 17 | PR  | Libellé du type de taux : 01 Taux transmis par la DGFIP |
|          | 15 | 18 | MΑ  | Identifiant du CBM : 13 Métropole et hors de France     |
|          | 16 | 21 | ΤA  | 23 Guadeloupe, Reunion, Martinique                      |
|          | 17 | 22 | IJS | Indice d'utilisation : Los adyane et mayore             |
|          | 18 | 23 | IJS | Valeur en % du taux de PAS : 8.00                       |
|          | 19 | 25 | RE  | Valeur en € de l'abattement :                           |
|          | 20 | 26 | BO  | (sur le net fiscal)                                     |
|          | 21 | 27 | INF |                                                         |
| _        | 22 | 29 | TIC | Utilisation pour le mois :                              |
| - 1      | 22 | 20 | RE  | et l'indice :                                           |
| - 1      | 23 | 22 |     | Mat Cool incorder a                                     |
| - 1      | 24 | 32 |     | ivet riscai imposable :                                 |
|          | 20 | 30 | RE  | Prélèvement à la source :                               |
|          | 26 | 36 | RE  |                                                         |
|          | 27 | 39 | NE  |                                                         |
|          | 28 | 42 | NE  | 🗶 👼 Barème 🛛 🔚 Sauver                                   |
|          | 29 | 46 | VA. |                                                         |
|          | 30 | 47 | cor | rection base mini gmp                                   |
|          | 21 | 40 |     |                                                         |

• Après calcul vous vérifierez au même endroit le calcul qui a été effectué :

|   | 8  | 10 | ABS  | ENCE CONGES PAYES                                    |
|---|----|----|------|------------------------------------------------------|
| 1 | 9  | 11 | CON  | IGES PAYES                                           |
|   | 10 | 12 | AB.  | Informations sur le PAS (prélèvement à la source )   |
|   | 11 | 13 | JOI  |                                                      |
|   | 12 | 14 | JOI  | Date de mise à disposition : 22/10/2018              |
|   | 13 | 16 | RE   | Type de Taux : 01                                    |
|   | 14 | 17 | PR   | Libellé du type de taux : Taux transmis par la DGFIP |
|   | 15 | 18 | MΑ   | Identifiant du CRM : 155104                          |
|   | 16 | 21 | ΤA   | Ladia du Alianda da Ot                               |
|   | 17 | 22 | IJS  | Indice d'utilisation : Ut                            |
|   | 18 | 23 | IJS  | Valeur en % du taux de PAS∶8.00                      |
|   | 19 | 25 | RE   | Valeur en € de l'abattement : 0.00                   |
|   | 20 | 26 | BO   | (sur le net fiscal)                                  |
|   | 21 | 27 | INE  |                                                      |
|   | 22 | 29 | TIC  | Utilisation pour le mois : 01                        |
|   | 23 | 31 | RE   | et l'indice : 00                                     |
|   | 24 | 32 | INE  | Net fiscal imposable : 1794.86                       |
|   | 25 | 35 | RE   | Prélèvement à la source : 144.00                     |
|   | 26 | 36 | RE   |                                                      |
|   | 27 | 39 | NE   |                                                      |
|   | 28 | 42 | NE   | 🗶 🗏 Barème                                           |
|   | 29 | 46 | VA,  |                                                      |
|   | 30 | 47 | corr | ection base mini gmp                                 |

# 5 - Bulletin de paie

Si vous avez déjà utilisé le paramétrage D182 pour la dernière version du bulletin 2018, vous pouvez modifier les zones suivantes :

| 65 Pied de page | 11 | 77 | 74  | 713 | 07.2 | **** **** *** | OSNTIO            | Net total imposable, mois, Superbases |
|-----------------|----|----|-----|-----|------|---------------|-------------------|---------------------------------------|
| 66 Pied de page | 11 | 77 | 87  | 714 | 07,2 | ###_###,##    | 00                |                                       |
| 67 Pied de page | 11 | 77 | 100 | 715 | 07,2 | ###_###,##    | 0°V713*°V714*0.01 |                                       |
| 68 Pied de page | 12 | 78 | 23  | 716 | U4.2 | пппп.пп       | USLP8-SLP6        | Congés payés 1, mois, Congés payés    |
| 69 Pied de page | 12 | 78 | 33  | 717 | 04.2 | ####.##       | 0SCP9-SCP7        | Congés payés 1, mois, Congés payés    |
|                 |    |    |     |     |      |               |                   | l <u>.</u> .                          |

En changeant les formules :

|    | 65 Pied de page | 11 | 77 | 74  | 713 | 07.2 | <u>++++</u> ++++ ++ | OSNTIO     | Net total imposable, mois, Superbases |
|----|-----------------|----|----|-----|-----|------|---------------------|------------|---------------------------------------|
|    | 66 Pied de page | 11 | 77 | 87  | 714 | 07,2 | ###_###,##          | ORa        | Taux de PAS, Prélèvement à la source  |
|    | 67 Pied de page | 11 | 77 | 100 | 715 | 07,2 | ###_###,##          | ORb        | Montant PAS, Prélèvement à la source  |
|    | 68 Pied de page | 12 | 78 | 23  | 716 | 04.2 | ####.##             | 0SCP8-SCP6 | Congés payés 1, mois, Congés payés    |
| 11 |                 |    |    |     |     |      |                     |            |                                       |

Vous pouvez également importer le modèle de bulletin D191, du répertoire de déclarations partagées. Quelques modifications mineures de ce bulletin n'ont pas encore été prises en compte, et le seront dans les jours à venir.

### 6 - DSN

La DSN passe à la norme 2019.1.2.

Les principales nouveautés et adaptations à effectuer pour vos dépôts de début février 2019 sont les suivantes.

#### • Prime Pouvoir d'achat

Cette prime exceptionnelle, plafonnée à 1000 € et limitée aux mois de 01 à 03/2019, n'est soumise à aucune cotisation, et n'entre pas dans le revenu imposable. Néanmoins elle doit faire l'objet d'une déclaration à l'URSSAF via un code type 510. Les paramétrages dans GIN sont les suivants :

• Une ligne de saisie quelconque affectée aux catégories concernés

| S57 * Prime Pouvoir d'achat                                                           | S 30 |            |          |  | 2 |      |   |  |  |  |  |  |  |
|---------------------------------------------------------------------------------------|------|------------|----------|--|---|------|---|--|--|--|--|--|--|
| • Alimentant une base de type VNN (variation sur le net non imposable) :              |      |            |          |  |   |      |   |  |  |  |  |  |  |
| B30 * Prime pouvoir d'achat                                                           |      |            |          |  |   | +VNN | 2 |  |  |  |  |  |  |
| <ul> <li>Déclarée dans les agrégations Urssaf comme suit et auto-agrégée :</li> </ul> |      |            |          |  |   |      |   |  |  |  |  |  |  |
| 62U14 510D-PRIME POUVOIR ACHAT                                                        |      | 30 0 Oui A | 2 URSSAF |  |   | U14  |   |  |  |  |  |  |  |

#### • Cotisation complémentaire URSSAF Maladie au taux de 6%

Cette cotisation fait l'objet d'un CTP 635 lorsqu'elle est due, et d'un CTP 637 lorsqu'elle est déduite. Vous ne l'affecterez qu'au seul CTP 635, Gin prenant en charge la bascule vers 637 le cas échéant.

• La cotisation est agrégée à un code récupérant ce CTP 635

| 12 121 -URSSAF MALADIE.Compl / TOT RG | 6.000 | 6.000 | 65 | 0 | Oui | A2 | URSSAF | •      | 1 | _(1 | J15 |
|---------------------------------------|-------|-------|----|---|-----|----|--------|--------|---|-----|-----|
|                                       |       |       |    |   |     |    |        |        |   |     |     |
| 63 U15 635E- RG CAS GENE MALADIE COMP |       |       |    |   | 00  |    | Oui A2 | URSSAF |   |     |     |

#### • PAS : organisme, cotisation

• Une simple cotisation auto-agrégée récupère la base définie plus haut en DIV10 :

| _   |     |                               |                   |       |
|-----|-----|-------------------------------|-------------------|-------|
| 4 F | 200 | PAS - Prélèvement à la source | 60 0 0ui A2 DGFIP | (P00) |

Notez l'équivalent d'un code-type « PAS » en tête de libellé

 Et un organisme DGFIP (ou équivalent) doit être créé dans la table des organismes, avec quelques indications pour récupérer cette base :

| Organismes sociaux                                                   |                                                                                                    |
|----------------------------------------------------------------------|----------------------------------------------------------------------------------------------------|
| Fichiers Liaisons Barres d'outils Utilitaires ?                      |                                                                                                    |
| 🗶 📇 🛷 🛛 🔒 😏 😑 🔺 🗶 🤹 🎒                                                | <b>N</b>                                                                                                    |
|                                                                      | DGFIP DGFIP                                                                                                    |
| (6) Intitulé                                                         |                                                                                                    |
| AXA axa mut + prev<br>AXA MUT AXA MUTUELLE<br>AXA PRV AXA PREVOYANCE | Code : DGFIP<br>Intitulé : DGFIP                                                                                                    |
| KLESIA GBOUPE KLESIA (ev.D.%.0)                                      |                                                                                                    |
| URSSAF URSSAF                                                        | Identifiants :       DGFIP         S21.600.20.001       Cocher si cet organisme peut être enchainé dans les versements DSN (S21.G00.20)         S21.600.22.001       Image: Cocher si cet organisme peut être enchainé dans les versements DSN (S21.G00.20)         S21.600.22.002       Image: Cocher si cet organisme peut être enchainé dans les bordereaux de cotisations DSN (S21.G00.22) |
|                                                                      | Cotisations       Tag compta par établissement       Versements DSN         Type de période d'affectation :       Mois           Versement : nombre de jours de décalage après la fin de période       15           Banque à utiliser pour cet organisme       BRED           ?       Arrondi du détail / salarié : A2       et du versement / organisme : A0                                  |

Attention aux arrondis ! au niveau du détail des individus, il doit être de type A2 (arrondi 4/5 avec 2 décimales, donc au centime), et au niveau du versement, de type A0 (arrondi 4/5 à l'Euro).

Défiscalisation et réduction des cotisations salariales sur les heures supplémentaires

#### NB : modifications du 25/02+2018, v9

- La régularisation des HS de janvier touche presque tout le monde, nous l'avons donc intégré dans une nouvelle version du paramétrage
- La présentation des valorisations proposée faisait que l'affichage ne présentait pas le détail
   « nb d'HS x taux = Valeur ». Nous proposons au contraire ici, la mise en brut non imposable de
   la totalité des heures, ce qui permet l'affichage du détail, et la reprise des dépassements par
   rapport aux 5000 € s'effectue par une simple bascule de l'excédent de brut non imposable
   vers brut imposable.

Le décret fixant la réduction des cotisations salariales et son mode d'application n'a été publié que le 25/01/2019 et n'a pas pu être pris en compte pour les paies du mois de janvier. Les régularisations correspondantes sont traitées à partir des paies du mois de février 2019.

Voici les 4 principes à connaître pour paramétrer correctement cette mesure.

1°) La DSN demande la décomposition des heures supplémentaires ou complémentaires en 2 types différents :

1. Les heures supplémentaires ou complémentaires structurelles, qui semblent concerner les heures qui sont contractuellement au-delà de l'horaire légal de 35 heures

2. Les heures supplémentaires ou complémentaires <mark>aléatoires</mark>, qui seraient donc toutes les autres.

2°) Dans le plan de paie il faut donc 2 bases qui correspondent à ces 2 types, qui peuvent être alimentées par des lignes de saisies, et/ou par des lignes de contrats pour les heures structurelles. Dans les fiches du personnel, onglet DSN et paragraphe « Rémunération », la zone des heures supplémentaires de type 011 utilisée en 2018 a été remplacée par 2 zones « 017 » pour les heures aléatoires et « 018 » pour les heures structurelles. Automatiquement les valeurs (décrivant où récupérer le nombre d'heures et sa valorisation) qui figuraient en « 011 » ont été basculées en « 018 », il vous appartient de vérifier la cohérence de cette bascule et de compléter la zone « 017 ».

3°) Pour la réduction des cotisations salariales, un taux est appliqué à ces heures, calculé en additionnant les taux de cotisations salariales d'assurance vieillesse (6,90 % + 0,40 %) et de retraite complémentaire (3,15 % de base + 0,86 % de CEG). Ceci donne un taux (maximum) de 11,31 %, mais qui pourra être inférieur dans certains cas. Il faudra donc définir une constante Wx=11,31 dans le plan de paie, définir une ligne de cotisation dans la table des cotisations, et appliquer un mécanisme décrit plus loin pour pointer les cotisations dont on récupère le taux, et faire fonctionner tout ça.

4°) Pour la <mark>défiscalisation</mark> des heures supplémentaires il faudra enfin isoler leur <mark>valeur plafonnée à 5000</mark> <mark>€/an</mark> des autres sommes du salaire brut : donc une constante Wx=5000 également pour découper la base, tout en les laissant dans les sommes cotisables.

Reprenons ces 4 principes avec quelques images :

2 constantes pour le taux maximal de réduction et pour le montant maximal d'exonération :

| Const | Désignation         | Valeur   |
|-------|---------------------|----------|
| W0    |                     |          |
| W1    | plafond ss          | 3 377.00 |
| W2    |                     |          |
| W3    | Smic * 2.5          | 3 803.05 |
| W4    | Taux maxiréduc HS   | 11.30    |
|       | Montant maxi exo HS | 5 000.00 |
| W6    |                     |          |

<u>1 ligne de contrat pour les heures structurelles :</u>

| Contrat                 | Act. | Désignation              | Туре | Base | Coeff. | Déc | Réf. |
|-------------------------|------|--------------------------|------|------|--------|-----|------|
| C03                     | ×    | Heures sup structurelles | S    | 53   |        | 2   |      |
| C04                     | ×    | Heures de base           | S    | 04   |        | 2   |      |
| C05 * Trentièmes urssaf |      | Trentièmes urssaf        | S    | 02   |        | 2   |      |
| C06                     |      |                          |      |      |        |     |      |

Cette ligne alimente automatiquement la ligne de saisie 53 définie ci-dessous

#### 2 lignes de saisie pour les heures structurelles et aléatoires,

1 ligne de saisie pour la régularisation des HS non défiscalisées :

| Saisie      | Act. | Désignation               | Туре | Base | Origine | Option-Base | Dupli | Coefficient | Déc | Réf. | Inv. | H7J | dec' |
|-------------|------|---------------------------|------|------|---------|-------------|-------|-------------|-----|------|------|-----|------|
| 553         | ×    | Heures sup structurelles  | Н    | 43   |         |             |       | 1.250000    | 2   |      |      |     |      |
| S54         | ×    | Heures sup occasionnelles | Н    | 45   |         |             |       | 1.250000    | 2   |      |      |     |      |
| <u>\$55</u> | ×    | Régul HS défiscalisées    | 1    | 43   |         |             |       | 1.250000    | 2   |      |      |     |      |
| S56         |      |                           |      |      |         |             |       |             |     |      |      |     |      |

La ligne 53 est alimentée par la ligne de contrat 03, elle est modifiable, alimente la base des heures et la base 43 avec un coefficient de 1,25.

La ligne 54 est saisie, alimente la base des heures et la base 45 avec un coefficient de 1,25.

La ligne 55 sert à reprendre les heures non défiscalisées de 01/2019 (ici on suppose que seules les heures structurelles sont concernées.

1 base pour la détermination du coefficient de réduction des cotisations salariales,

2 bases pour la récupération du nombre et de la valeur des heures structurelles,

2 bases pour la récupération du nombre et de la valeur des heures aléatoires,

2 bases pour découper le total de la valeur des heures supplémentaires en <=5000 et >5000,

<u>1 base pour la régularisation des heures non défiscalisées de janvier :</u>

| Bases | Act. | Désignation                  | Formule         | Plafond 1 | W  | Plafond 2 | W  | Périodicité | Unités   | Dup | Superbase | Déc |
|-------|------|------------------------------|-----------------|-----------|----|-----------|----|-------------|----------|-----|-----------|-----|
| B41   | ×    | Taux réduction HS            | =LS+LR          | 11.30     | W4 | 11.30     | W4 | Mensuel     | 30.00000 |     |           | 2   |
| B42   | ×    | Nb heures sup structurelles  | =S53+S55        |           |    |           |    |             |          |     |           | 2   |
| B43   | ×    | Val heures sup structurelles |                 |           |    |           |    |             |          |     | +BRN      | 2   |
| B44   | ×    | Nb heures sup aléatoires     | =S54            |           |    |           |    |             |          |     |           | 2   |
| B45   | ×    | Val heures sup aléatoires    |                 |           |    |           |    |             |          |     | +BRN      | 2   |
| B46   | ×    | Val totale heures sup        | =A43+A45        | 5 000.00  | W5 | 5 000.00  | W5 | Mensuel     | 30.00000 |     |           | 2   |
| B47   | ×    | HS >5000 € +/- fiscal        | =246*K-1        |           |    |           |    |             |          |     | -BRI+BRN  | 2   |
| B48   | ×    | Régul HS défiscalisées       | =S55*A11*K-1.25 |           |    |           |    |             |          |     | +BRI      | 2   |
| B49   |      |                              |                 |           |    |           |    |             |          |     |           |     |

La base 41 récupère la somme des taux de cotisations marqués S (LS\_) et des taux de cotisations marqués R (LR\_), plafonnée à 11,3 % (constante W3)

La base 42 récupère le nombre d'heures saisies en ligne de saisie 53, et la base 43 récupère la valorisation de cette ligne (destination de S53). Par rapport à la version précédente, cette base alimente directement la superbase BRN pour que le détail de son calcul apparaisse dans les bulletins.

La base 44 récupère le nombre d'heures saisies en ligne de saisie 54, et la base 45 récupère la valorisation de cette ligne (destination de S54). Par rapport à la version précédente, cette base alimente directement la superbase BRN pour que le détail de son calcul apparaisse dans les bulletins

La base 46 est la somme des bases 42 et 44. Avec la constante W5 en plafond annualisé, on peut récupérer en base 47 la valeur <= au plafond (=146 : tranche 1 de la base 46). Par rapport à la version précédente, cette base n'alimente plus la superbase BRN.

La base 47 (=246 : tranche 2 de la base 46, avec changement de signe). Cette base est ajoutée au brut imposable BRI et retranché du brut non imposable BRN.

La base 48 contient la valorisation des heures non défiscalisées (A11 contient le taux horaire) : cette valeur est ici déduite du brut imposable (les heures de 01/2019 sont maintenant en brut non imposable, et ne doivent pas être payées 2 fois). 1 ligne de cotisations et quelques paramètres pour la réduction salariale,

1 ligne d'agrégation pour récupérer le code-type de la déclaration en DSN :

#### **Cotisations sociales**

Fichiers Colonnes Barres d'outils Utilitaires ?

| 🍋 🚍 🔍 📲 🐨 🤍 🥄 🚰 🙆 💴 🗸 🚓 🛩 🔤 DSH 🚓 🚛 |  |
|-------------------------------------|--|
|-------------------------------------|--|

|     |      |                               |            |            |           |      | 150 | RE  | DUC | CTION CO  | T. S/ | LAR  | IALES           |
|-----|------|-------------------------------|------------|------------|-----------|------|-----|-----|-----|-----------|-------|------|-----------------|
| (63 | Code | Intitulé                      | Taux S (%) | Taux P (%) | Total (%) | Base | Tra | Déd | Arr | Organisme | Csg.  | SRC. | Agré <u>c</u> E |
| 1   | 101  | C.S.G.ET CRDS NON DEDUCTI     | 2.900      |            | 2.900     | 02   | 0   | Non | A2  | URSSAF    |       |      | U05             |
| 2   | 102  | C.S.G. DEDUCTIBLE             | 6.800      |            | 6.800     | 03   | 0   | Oui | A2  | URSSAF    |       |      | U05             |
| 3   | 10?  | TOTAL CSG + CRDS              |            |            |           |      |     |     |     |           |       |      |                 |
| 4   | 110  | MALADIE base 7%               |            | 7.300      | 7.300     | 01   | 0   | Oui | A2  | URSSAF    |       |      | U03             |
| 5   | 111  | VIEILLESSE TA                 | 6.900      | 8.550      | 15.450    | 01   | 1   | Oui | A2  | URSSAF    |       | S    | U04             |
| 6   | 112  | VIEILLESSE TOTALITE           | 0.400      | 1.900      | 2.300     | 01   | 0   | Oui | A2  | URSSAF    |       | S    | U03             |
| 7   | 113  | AT                            |            | 1.200      | 1.200     | 01   | 0   | Oui | A2  | URSSAF    |       |      | U02             |
| 8   | 114  | FNAL                          |            | 0.100      | 0.100     | 01   | 1   | Oui | A2  | URSSAF    |       |      | U06             |
| 9   | 115  | TRANSPORT                     |            |            |           | 01   | 0   | Oui | A2  | URSSAF    |       |      | U15             |
| 10  | 117  | FORFAIT SOCIAL                |            |            |           | 29   | 0   | Oui | A2  | URSSAF    |       |      | U01             |
| 11  | 118  | FORFAIT SOCIAL INDEMN RUPTURE |            |            |           | 19   | 0   | Oui | A2  | URSSAF    |       |      | U01             |
| 12  | 119  | MALADIE Compl 6%              |            | 6.000      | 6.000     | 88   | 0   | Oui | A2  | URSSAF    |       |      | U03             |
| 13  | 121  | REDUC GENE part Urssaf        |            | -100.000   | -100.000  | 85   | 0   | Oui | A2  | URSSAF    |       |      | U09             |
| 14  | 122  | CONTRIBUTION DIALOGUE SOCIAL  |            | 0.016      | 0.016     | 01   | 0   | Oui | A2  | URSSAF    |       |      | U16             |
| 15  | 123  | C3P-UNIV.                     |            |            |           | 01   | 0   | Oui | A2  | URSSAF    |       |      | U21             |
| 16  | 130  | AF TAUX REDUIT                |            | 3.450      | 3.450     | 60   | 0   | Oui | A2  | URSSAF    |       |      | U03             |
| 17  | 131  | AF COMPLEMENT                 |            | 1.800      | 1.800     | 61   | 0   | Oui | A2  | URSSAF    |       |      | U17             |
| 18  | 132  | AF REPRISE                    |            | 100.000    | 100.000   | 62   | 0   | Oui | A2  | URSSAF    |       |      | U18             |
| 19  | 149  | REDUCTION COT. PATRONALES     |            | -150.000   | -150.000  | 27   | 0   | Oui | A2  | URSSAF    |       |      | U00             |
| 20  | 150  | REDUCTION COT. SALARIALES     | B=41 T=1   |            |           | 46   | 0   | Oui | A2  | URSSAF    |       | С    | U21             |
| 21  | 161  | CHOMAGE TA                    |            | 4.050      | 4.050     | 01   | Ο   | Оці | Δ2  | URSSAF    |       |      | U13             |
| 22  | 162  | CHOMAGE AGS                   | _          | 0.150      | 0.150     | 01   | 0   | Oui | A2  | URSSAF    |       |      | U14             |
| 23  | 1?   | TOTAL URSSAF                  |            |            |           |      |     |     |     |           |       |      |                 |
| 24  | 310  | AGIRC ARRCO T1                | 3.150      | 4.720      | 7.870     | 01   | 1   | Oui | A2  | MEDERIC   |       | R    |                 |
| 25  | 311  | AGIRC ARREO T2                | 8.640      | 12.950     | 21.590    | 01   | 2   | Oui | A2  | MEDERIC   |       |      |                 |
| 26  | 312  | AGIRC ARCO CEG T1             | 0.860      | 1.290      | 2.150     | 01   | 1   | Oui | A2  | MEDERIC   |       | R    |                 |
| 27  | 313  | AGIEC ARRCO CEG T2            | 1.080      | 1.620      | 2.700     | 01   | 2   | Oui | A2  | MEDERIC   |       |      |                 |
| 28  | 314  | AMIRC ARRCO APEC T1           | 0.024      | 0.036      | 0.060     | 01   | 1   | Oui | A2  | MEDERIC   |       |      |                 |
| 20  | 045  |                               | 0.004      | 0.000      | 0.000     | 01   | 2   | 0.1 | 40  | NEDEDIO   |       |      |                 |

003R - REDUCTION H SUPP PO (2019)

URSSAF

Dans la table de cotisations, la colonne SRC permet le marquage des lignes qui composent le taux de réduction : S pour l'URSSAF et R pour la retraite. Une ligne de cotisation 150, de type C dans cette colonne SRC, récupère (faire un double clic dans le taux salarial pour l'assistant de saisie) la base et la tranche programmées pour retrouver ce taux (base 41, tranche 1 pour ne pas dépasser le plafond de 11,3) qui s'applique à la base 46 tranche 0). Cette réduction se déclare à l'URSSAF via le CTP 003, et donc ici la ligne d'agrégation U21

#### 4 lignes dans le fichier du personnel, onglet DSN, paragraphe « rémunération », zones 017 et 018 :

| ĺ | Fiche individuelle   Fiche contractuelle   DS | SN        |   |    |   |   |   |                              |
|---|-----------------------------------------------|-----------|---|----|---|---|---|------------------------------|
|   | 🔁 🔁 Rémunération                              |           |   |    | _ |   |   |                              |
|   | 001 Rémun, brute non plafonnée                | Base.TrO  | - | 01 |   | 0 | A | Base de cotisat* URSSAF      |
|   | 002 Salaire brut assurance chômage            | Base.Tr0  | Ŧ | 01 | 簷 | 0 | A | Base de cotisat* URSSAF      |
|   | 003 Salaire rétabli, reconstitué              | Base, TrO | - | 01 | 種 | 0 | A | Base de cotisat° URSSAF      |
|   | 010 Salaire de base                           | Base.Tr0  | Ŧ | 00 | 雇 | 0 | A | Salaire brut de base         |
|   | 017 Nb d' heures sup. aléatoires              | Base, TrO | - | 44 | 種 | 0 | A | Nb heures sup aléatoires 🕥   |
|   | 017 Valeur heures sup. aléatoires             | Base, TrO | - | 45 | 種 | 0 | A | Val heures sup aléatoires    |
|   | 018 Nb d' heures suppl. structurelles         | Base, TrO | - | 42 | 種 | 0 | A | Nb heures sup structurelles  |
|   | 018 Valeur heures suppl.structurelles         | Base.Tr0  | - | 43 | 種 | 0 | A | Val heures sup structurelles |
|   | 012 Nb d'heures d'équivalence                 |           | - |    | 種 | 0 | A |                              |

# • Mise à jour de la DSN et de ses outils

Dans la structure « S10.G00.00 Envoi », la version de GIN et celle de la norme évoluent. Les anciennes valeurs sont conservées dans les choix pour la relecture des ancienne DSN exclusivement :

| 🗣 Bloc DSN 🛛 🗣 Bloc TOTAL<br>🗣 Panneau des résultats | 9 9                  | 鼻 <b>t</b> | <b>ə 🛓</b> 🛛             |
|------------------------------------------------------|----------------------|------------|--------------------------|
|                                                      | S10.G00.00 - Envoi   |            |                          |
|                                                      |                      |            |                          |
| Nom du logiciel 001                                  | GIN Gestion intégrée |            |                          |
| Editeur 002                                          | Logic Systems        |            |                          |
| Version 003                                          | 710.2019a            | 種          | Phase 3 - Version 2019   |
| Code de précontrôle 004                              |                      |            |                          |
| Fichier test 005                                     | 02                   | 層          | Envoi fichier réel       |
| Norme DSN 006                                        | P19V01               | 雇          | DSN Année 2019 Version 1 |
| Point de dépôt 007                                   | 01                   | 種          | Net-entreprises          |
| Type d'envoi <b>008</b>                              | 01                   | Æ          | Envoi normal             |

Les différentes tables sont à jour pour la plupart, ou en cours de mise à jour.

L'outil de contrôle, disponible sur le site de DSN Info (<u>http://www.dsn-info.fr/precontrole-dsn-val-</u> <u>2019.htm</u>)est également à installer sur vos machines pour l'analyse de vos déclarations. La version 32 bits semble fonctionner sur tous les types de PC contrairement à la version 64 bits.

#### Téléchargement de l'ensemble des fichiers (dossiers .zip - 100 Mo) :

- DSN-Val pour Windows 32 bits
- DSN-Val pour Windows 64 bits
- DSN-Val pour Linux 32 bits
- DSN-Val pour Linux 64 bits

# 7 - Les nouveautés de la paie en 2019

#### • Plafond URSSAF

| PHSS horaire     | 25    |
|------------------|-------|
| PJSS journalier  | 186   |
| PMSS mensuel     | 3377  |
| PTSS trimestriel | 10131 |
| PASS 2019        | 40524 |

#### • CICE

Fin du CICE en 2019.

#### • SMIC

| SMIC horaire                  | 10.03   |
|-------------------------------|---------|
| SMIC heure 10%                | 11.03   |
| SMIC heure 25%                | 12.54   |
| SMIC heure 50%                | 15.05   |
| SMIC mensuel 39 h (151.667 h) | 1521.22 |

#### • COTISATIONS

| COTISATION / CONTRIBUTION                                    | BASE          | Salarié | Employeur  |
|--------------------------------------------------------------|---------------|---------|------------|
| Sécurité sociale - Maladie Maternité<br>Invalidité Décès (1) | Salaire total |         | 7% ou 13 % |
| Complémentaire Santé                                         | Selon contrat |         |            |

| Accident du travail                       | Salaire total       |         | Variable |
|-------------------------------------------|---------------------|---------|----------|
| Retraite SS plafonnée                     | Jusqu'à 1 PSS       | 6.90 %  | 8.55%    |
| Retraite SS déplafonnée                   | Salaire total       | 0.40 %  | 1,90 %   |
| Retraite AGIRC-ARRCO T1                   | Jusqu'à 1 PSS       | 3.15 %  | 4.72 %   |
| Retraite AGIRC-ARRCO T2                   | De 1 à 8 PSS        | 8.64 %  | 12.95 %  |
| AGIRC-ARRCO CEG T1                        | Jusqu'à 1 PSS       | 0.86 %  | 1.29 %   |
| AGIRC-ARRCO CEG T2                        | De 1 à 8 PSS        | 1.08 %  | 1.62 %   |
| AGIRC ARRCO CET T1 si salaire > 1 PSS (2) | Jusqu'à 1PSS        | 0.14 %  | 0.21 %   |
| AGIRC ARRCO CET T2 si salaire > 1 PSS     | De 1 à 8 PSS        | 0.14 %  | 0.21 %   |
| APEC (4)                                  | Jusqu'à 4 PSS       | 0.024 % | 0.036 %  |
| Chômage Y compris AGS                     | Jusqu'à 4 PSS       |         | 4.20 %   |
| CSG non imposable                         | Assiette spécifique | 6.80 %  |          |
| CSG/ CRDS imposable                       | Assiette spécifique | 2.90 %  |          |

- (1) Les cotisations salariales d'assurance maladie n'apparaissent plus qu'en Alsace Moselle où subsiste le taux volontaire de 1,50% prévu par le régime local. La répartition des cotisations entre celles qui sont soumises au taux de 7% et celles qui sont soumises au taux de 6 % fait l'objet du paragraphe suivant. Le taux de cotisations de retraite complémentaire pour la tranche 1 change selon que le salaire est supérieur ou inférieur au plafond de sécurité sociale.
- (2) Pour un salaire brut supérieur à 3 377 € par mois, la cotisation CET s'active dès le 1er euro. La part salariale augmente de 0.14% et la part patronale de 0.21%.
- (3) L'APEC n'apparaît que sur les bulletins de paie des cadres.

# • TAUX DE COTISATIONS URSSAF

(à calculer entre 7 et 13 %, selon la valeur du salaire soumis, par rapport à 2,5 fois le smic mensuel)

Les CTP étant différents pour le taux réduit de 7 % et la majoration de 6 %, il convient d'utiliser 4 bases (notées infra Ay1 à Ay4, remplacer y1 à y4 par des numéros de bases de 00 à 99) du plan de paie pour gérer cette complexité, en mode annualisation :

- Soit **Bxx** : base salaire total pour 7% (xx = 00 à 99) ;
- **Byy** : base des unités de la base ci-dessus, pour annualisation (yy = 00 à 99) ;
- et **Wy** (y=0 à 9 ou A à Z) : constante pour smic mensuel x 2.5, soit 3 803,05.
- By1 : Base cumul Salaire >= Smic \* 2.5 formule =Bxx-Byy\*Wy
- **By2** : Base By1 ou 0 : formule >Ay1
- By3 : Cumul Base 6% : formule =(Ay2/Ay1)\*Bxx
- **By4** : Base 6 % du mois : formule **=Ay3-Py4**

# • COTISATIONS AGIRC ARRCO

#### Calcul du CET T1

Selon la valeur du salaire soumis, par rapport à au plafond SS :

- Soit xx : base salaire total ;
- Byy : base des unités de la base ci-dessus, pour annualisation (yy = 00 à 99) ;
- et **Wz** (y=0 à 9 ou A à Z) : constante pour plafond URSSAF, soit 3377,00.
- **By5** : Salaire >= 1PSS, formule =**Bxx-Byy\*Wz**
- By6 : Base By5 ou 0 : formule >Ay5
- **By7** : Cumul Base CET : formule =(Ay6/Ay5)\*Bxx
- By8 : Base CET T1 du mois : formule =Ay7-Py8, plafond 1 et 2 : Wy

| Constar  | ntes  | Bases Tranches Lignes de c | contrat   Lignes de saisie   Opéra | teurs spécifiq | lues | Jours ouvra | ables, | jours ouvrés | Profils,  | tags | de compt | abilisa |
|----------|-------|----------------------------|------------------------------------|----------------|------|-------------|--------|--------------|-----------|------|----------|---------|
| Accès ra | apide | : B00 B10 B                | 20 B30 B40                         | B50            | BE   | 50 B        | 70     | B80          | B90       | )    |          |         |
| Bases    | Act.  | Désignation                | Formule                            | Plafond 1      | W    | Plafond 2   | W      | Périodicité  | Unités    | Dup  | Superba  | Déc     |
| B60      | ×     | Prélèvement à la source    | =S61*K-1                           |                |      |             |        |              |           |      |          | 2       |
| B61      |       |                            |                                    |                |      |             |        |              |           |      |          |         |
| B62      | ×     | Salaire >=2,5 smic         | =B08- <u>B72*</u> W3               |                |      |             | róau   | larieation   | annualie  |      | lo la    | 2       |
| B63      | ×     | B62 ou 0                   | >A62                               |                | UR   | SSAF        | rédu   | ction de c   | otisation | ma   | ladie    | 2       |
| B64      | ×     | Base 6% cum                | _≤(A63/A62)*B08                    |                |      |             |        |              |           |      |          | 2       |
| B65      | ×     | Base 6% du mois            | =A64-P65                           |                |      |             |        |              |           |      |          | 2       |
| B66      |       |                            |                                    |                |      |             |        |              |           |      |          |         |
| B67      | ×     | Salaire >=1 PMSS           | =B08- <u>B72*</u> W5               |                |      |             | réa    | ularisation  | annual    | isée | de la    | 2       |
| B68      | ×     | B67 ou 0                   | >A67                               | AGIRC          | : A  | RRCO        | bas    | e de cotis   | ation de  | la C | ET       | 2       |
| B69      | ×     | Base CET cumulée           | =(A68/A67)*B08                     |                |      |             |        |              |           |      |          | 2       |
| B70      | ×     | Base CEI du mois           | =A69-P70                           | 3 377.00       | W5   | 3 377.00    | W5     | Mensuel      | 30.0000   |      |          | 2       |
| B71      |       |                            |                                    |                |      |             |        |              |           |      |          |         |
| B72      | ×     | Coeff Unités base 08       | =U08                               |                |      |             |        |              |           |      |          | 2       |
| B73      |       |                            |                                    |                |      |             |        |              |           |      |          |         |

#### Exemple : 2<sup>ème</sup> partie, Cotisations AGIRC – ARRCO

| 25 | 300 | AGIRC ARRCO T1         | 3.150 | 4.720  | 7.870  | 08 | 1 | Oui | A2 | KLESIA |  |
|----|-----|------------------------|-------|--------|--------|----|---|-----|----|--------|--|
| 26 | 301 | AGIRC ARRCO T2         | 8.640 | 12.950 | 21.590 | 08 | 3 | Oui | A2 | KLESIA |  |
| 27 | 302 | CEG T1                 | 0.860 | 1.290  | 2.150  | 08 | 1 | Oui | A2 | KLESIA |  |
| 28 | 303 | CEG T2                 | 1.080 | 1.620  | 2.700  | 08 | 3 | Oui | A2 | KLESIA |  |
| 29 | 350 | CET T1                 | 0.140 | 0.210  | 0.350  | 70 | 1 | Oui | A2 | KLESIA |  |
| 30 | 351 | CET T2                 | 0.140 | 0.210  | 0.350  | 08 | 3 | Oui | A2 | KLESIA |  |
| 31 | 352 | APEC                   | 0.024 | 0.036  | 0.060  | 08 | 1 | Oui | A2 | KLESIA |  |
| 32 | 31  | SOUS TOTAL AGIRC ARRCO |       |        |        |    |   |     |    |        |  |

# Fichier du personnel, onglet DSN

L'unification des retraites Agirc et Arrco entraîne une modification des codes RETA et RETC dans les fiches du personnel par un code unique RUAA : Régime unifié Agirc-Arrco

| J | Fiche individuelle   Fiche contractuelle | DSN     |                                           |  |
|---|------------------------------------------|---------|-------------------------------------------|--|
|   | 🛧 🧣 Retraite(s) complémentair            | e(s)    |                                           |  |
|   | n*1                                      | HUMANIS | 🖉 👰 HUMANIS RETRAITE                      |  |
|   | Code régime complémentaire               | RUAA    | 🖉 👰 Retr.compl. Régime Unifié AGIRC ARRCO |  |
|   | n*2                                      |         | <b>簷 &amp;</b>                            |  |
|   | Code régime complémentaire               |         |                                           |  |
|   |                                          |         |                                           |  |

• **REDUCTION GENERALE DES COTISATIONS PATRONALES** (RGCP, ex Réduction Fillon) Répartition de la réduction entre URSSAF et IRC (Institutions de Retraite complémentaire)

Un coefficient bizarre compris entre 0 et 1, doit s'appliquer à la réduction appliquée à l'Urssaf, le restant de la réduction étant affecté à l'institution AGIRC ARRCO.

Ce coefficient est la somme algébrique de toutes les cotisations patronales URSSAF, sans considération de plafond, divisée par la constante T du calcul de la réduction, soit 21.70 pour sa partie fixe et le taux AT pour sa partie variable.

Dans le plan de paie, onglet « opérateurs spécifiques » et « Opérateur Fillon », les valeurs intéressantes sont ici (notez par rapport aux versions précédentes de ce document, la prise en compte d'un plafond de 6,01 % pour les retraites, qui entraine un calcul différent en interne) :

| 2*) Rémunérati<br>brute annualisé<br>opérateur : OFE<br>base/régul.: 40<br>formule : =0FI | on<br>e :<br>}_<br>}_<br>}_+\$40 | 3*) Exono<br>cumulée<br>opérateur<br>base/régui<br>formule | OFE_<br>41<br>= OFE_ | Conserver la base qui<br>récupère OFE c'est<br>elle qui gère<br>l'annualisation |
|-------------------------------------------------------------------------------------------|----------------------------------|------------------------------------------------------------|----------------------|---------------------------------------------------------------------------------|
| Répartition d                                                                             | e la rédu                        | ction (ent                                                 | re Urssaf et IF      | RC)                                                                             |
| Coeff pour Urssaf =                                                                       | constante T                      | divisée par                                                | somme des ta         | aux patronaux                                                                   |
| Urssaf, soit 21,7 + I                                                                     | aux AT (don                      | né par une c                                               | constante par        | défaut ou une                                                                   |
| ligne de contrat) pla                                                                     | afonné à 6.0°                    | pour la retra                                              | aite et donc à       | T-6.01 pour                                                                     |
| l'Urssaf.                                                                                 | opérater                         | ur : OFU                                                   | base/régul.:         | 84                                                                              |
| constante : V0                                                                            | ligne contra                     | at : 13                                                    | formule :            | <b>= OFU_</b>                                                                   |

Le taux AT est donné par une constante (VO dans notre exemple) considérée comme une valeur par défaut, corrigée par une ligne de contrat (ici « 13 ») si plusieurs taux existent dans le même établissement. Le résultat du calcul, contenu dans un nouvel opérateur « OFU\_ » représente la part Urssaf de la réduction, et la différence entre la réduction totale « OFE\_ » et cette part Urssaf est la part IRC (ci-dessous OFE\_ - A84).

NB : conservez la correspondance entre la réduction totale OFE\_\_ et une base de votre plan de paie, c'est elle qui gère l'annualisation de la réduction.

Dans le plan de paie, cela est représenté comme suit :

| 001  |   |                         |           |
|------|---|-------------------------|-----------|
| B82  | × | Fillon SMIC annualisé   | =0FS_+S82 |
| B83  | × | Fillon BBLIT, annualisé | =0FB_+S83 |
| B84  | × | Réduc Générale URSSAF   | =OFU_     |
| B85  | × | Réduc Générale Retraite | =0FEA84   |
| B86  | × | Fillon HEQ annualisé    | =UFM_+S86 |
| 0.07 |   |                         |           |

Et dans la table des cotisations :

| 15 | 160 | Assurance chômage           |          | 4.050    | 4.050    | 08 | 0 | Oui | A2 | URSSAF  |
|----|-----|-----------------------------|----------|----------|----------|----|---|-----|----|---------|
| 16 | 161 | Cotisation AGS              |          | 0.150    | 0.150    | 08 | 0 | Oui | A2 | URSSAF  |
| 17 | 193 | Réduction Géné part Urssaf  |          | -100.000 | -100.000 | 84 | 0 | Oui | A2 | URSSAF  |
| 18 | 194 | Réduction Cotis.Salariale   | B=57 T=4 |          |          | 59 | 0 | Oui | A2 | URSSAF  |
| 19 | 195 | Réduction Cotis.Patronale   |          | -150.000 | -150.000 | 53 | 0 | Oui | H2 | URSSAF  |
| 20 | 2   | RETRAITE                    |          |          |          |    |   |     |    |         |
| 21 | 200 | Retraite humanis Tr.A       | 3.150    | 4.720    | 7.870    | 08 | 1 | Oui | A2 | HUMANIS |
| 22 | 202 | Retraite humanis Tr.B       | 8.640    | 12.950   | 21.590   | 08 | 2 | Oui | A2 | HUMA-A  |
| 23 | 204 | Cotisation C.E.G. TR A      | 0.860    | 1.290    | 2.150    | 08 | 1 | Oui | A2 | HUMANIS |
| 24 | 205 | Cotisation C.E.G. TR B      | 1.080    | 1.620    | 2.700    | 08 | 2 | Oui | A2 | HUMANIS |
| 25 | 206 | Cotisation C.E.T. TR A + B  | 0.140    | 0.210    | 0.350    | 08 | 0 | Oui | A2 | HUMANIS |
| 26 | 207 | Cotisation APEC TR A + B    | 0.024    | 0.036    | 0.060    | 08 | 0 | Oui | A2 | HUMANIS |
| 27 | 208 | Réduction Géné part Humanis |          | -100.000 | -100.000 | 86 | 0 | Oui | A2 | HUMANIS |
| 28 | 210 | Prévoyance Axa Cadre Tr.A   |          | 1.500    | 1.500    | 08 | 1 | Oui | A2 | AXA 01  |
| 29 | 211 | Prévoyance Axa Cadre Tr.B   | 1.000    | 1.000    | 2.000    | 08 | 3 | Oui | A2 | AXA 01  |

En visualisation de la paie, via le raccourci Ctrl+F, ou l'entrée de menu « Action sur paie active > Détails des opérateurs ... », vous pourrez vérifier la correction de votre paramétrage :

| 12 | Cot. 204 | Cotisation C.E.G. TR A         | 14.39    |          | 1 672.92 (ba.08,tr.1) % 0.86  | 1 | Détaile du cale                                       | cul des onérateurs BGCP /                     | lloc       |
|----|----------|--------------------------------|----------|----------|-------------------------------|---|-------------------------------------------------------|-----------------------------------------------|------------|
| 13 | Cot. 206 | Cotisation C.E.T. TR A + B     | 2.34     |          | 1 672.92 (ba.08,tr.0) % 0.14  |   | Details du Cali                                       | Familiales                                    |            |
| 14 | Cot. 212 | Prévoyance Axa non Cadre Tr.A  | 5.86     |          | 1 672.92 (ba.08,tr.1) % 0.35  |   | Main 01/2010                                          | Calada, 0004 LECOURD CYLW                     | 16         |
| 15 | Cot. 220 | Cotisation mutuelle AXA non ca | 38.67    |          | 3 377.00 (ba.20,tr.0) % 1.145 |   | MUIS. 0172013                                         | Salalle. 0004 LEGUURD STLY                    |            |
| 16 | ××       | COTISATIONS NON DEDUCTIB       | 40.52    | 40.52    |                               |   | 4. RGCP : Résultats                                   | s :                                           | ^          |
| 17 | Cot. 110 | C.S.G. Non Déducti             | 40.52    |          | 1 688.17 (ba.01,tr.0) % 2.4   |   | Smic proratisé du mois                                | <br>= 1521.22                                 |            |
| 18 | ж        | COTISATIONS SALARIALES TO      | 399.84   | 399.84   |                               |   | . Smic total du mois = 1                              | 521.22                                        |            |
| 19 | Cot. 100 | URSSAF Maladie Taux réduit     | 117.10   |          | 1 672.92 (ba.08,tr.0) % 7     |   | . Smic RGCP cumulé =                                  | 1521.22                                       |            |
| 20 | Cot. 102 | URSSAF Vieillesse Plafonné     | 143.03   |          | 1 672.92 (ba.08,tr.1) % 8.55  |   | Brut BGCP du mois =                                   | 1672.92<br>1672.92                            |            |
| 21 | Cot. 103 | URSSAF Vieillesse Brut Total   | 31.79    |          | 1 672.92 (ba.08,tr.0) % 1.9   |   | . Coefficient RGCP brut                               | = 0.2130                                      |            |
| 22 | Cot. 104 | URSSAF A.F.                    | 57.72    |          | 1 672.92 (ba.41,tr.0) % 3.45  |   | (0.2809 / 0.6) * ((1.6 *                              | 1521.22 / 1672.92) - 1)                       |            |
| 23 | Cot. 106 | URSSAF Acc. Travail            | 15.06    |          | 1 672.92 (ba.08,tr.0) % 0.9   |   | <u>. Coefficient RGUP net</u><br>Béduction Générale o | <u>= U.213U</u><br>umuláe - 356 33            |            |
| 24 | Cot. 108 | URSSAF FNAL                    | 1.67     |          | 1 672.92 (ba.08,tr.1) % 0.1   |   | (1672.92 * 0.2130)                                    | unidee - 336.33                               | - 51       |
| 25 | Cot. 109 | URSSAF Contr.Soli.Autonomie    | 5.02     |          | 1 672.92 (ba.08,tr.0) % 0.3   |   | . Réduction Généra                                    | le du mois = 356.33 (Exonération              | )          |
| 26 | Cot. 120 | Contribution dialogue social   | 0.27     |          | 1 672.92 (ba.08,tr.0) % 0.016 |   | (306.33 - 0.00)                                       |                                               | _          |
| 27 | Cot. 160 | Assurance chômage              | 67.75    |          | 1 672.92 (ba.08,tr.0) % 4.05  |   |                                                       |                                               |            |
| 28 | Cot. 161 | Cotisation AGS                 | 2.51     |          | 1 672.92 (ba.08,tr.0) % 0.15  |   | 4 suite. Répartition                                  | de la réduction :                             |            |
| 29 | Cot. 193 | Réduction Géné part Urssaf     | - 286.69 |          | 286.69 (ba.84,tr.0) % -100    |   | T AT 0.00                                             |                                               |            |
| 30 | Cot. 200 | Retraite humanis Tr.A          | 78.96    |          | 1 672.92 (ba.08,tr.1) % 4.72  |   | Somme des taux de cr                                  | ptisation patronale Urssaf = 21.70 + 0.90     | ) =        |
| 31 | Cot. 204 | Cotisation C.E.G. TR A         | 21.58    |          | 1 672.92 (ba.08,tr.1) % 1.29  |   | 22.60                                                 |                                               |            |
| 32 | Cot. 206 | Cotisation C.E.T. TR A + B     | 3.51     |          | 1 672.92 (ba.08,tr.0) % 0.21  |   | . Coefficient T / taux Ur                             | ssaf = 22.60 / 28.09 = 0.8046                 |            |
| 33 | Cot. 208 | Réduction Géné part Humanis    | -69.64   |          | 69.64 (ba.86,tr.0) % -100     |   | Part Orssar = 306.33 *<br>Part Agire-Arreo = 356      | 0.8046 = <u>286.69</u><br>33 - 286.69 = 69.64 |            |
| 34 | Cot. 212 | Prévoyance Axa non Cadre Tr.A  | 5.86     |          | 1 672.92 (ba.08,tr.1) % 0.35  |   | alt higher hilde = 666                                | 200.00 - 00.04                                |            |
| 35 | Cot. 220 | Cotisation mutuelle AXA non ca | 38.67    |          | 3 377.00 (ba.20,tr.0) % 1.145 |   | 5 A 1 W 0105                                          |                                               |            |
| 36 | ××       | COTISATIONS PATRONALES         | 234.17   | 234.17   |                               |   | 5. Assiette LILE :                                    |                                               |            |
| 37 | ××       | VARIATIONS SUR NET IMPOS/      | 38.67    | 38.67    |                               |   | . n'existe plus depuis 20                             | 19                                            |            |
| 38 | ××       | VARIATIONS SUR NET NON IM      | -38.67   | -38.67   |                               |   |                                                       |                                               |            |
| 39 | ××       | NET TOTAL IMPOSABLE            | 1 352.27 | 1 352.27 |                               |   | 6 Assistes Allocati                                   | ione familiales :                             | ~          |
| 40 | ××       | NET TOTAL NON IMPOSABLE        | -79.19   | -79.19   |                               |   | Jo. Assicilles Allocat                                |                                               |            |
| 41 | **       | NET TOTAL                      | 1 273.08 | 1 273.08 |                               |   | 🗶 🔯 🚑 🔶 🔿                                             | 🖻 Aller à 🛛 Haut 💌 🗖 Afficher les             | lignes à O |
| 42 | ж        | BASES FINALES                  |          |          |                               |   |                                                       |                                               |            |
| 43 | -Base 63 | Prélèvement à la source        |          |          |                               |   |                                                       |                                               |            |
| 44 |          | Net à payer après PAS          | 1 273.08 | 1 273.08 |                               |   |                                                       |                                               |            |

# • TAXE SUR LES SALAIRES

Une entrée supplémentaire « 2019 » a été ajoutée à la table des années fiscales, avec les taux et limites suivantes :

| ÇIN Tax    | xe su | r les salaire      | es (mise à | jour 2 | 2019)   |          |           |           |                   |                 |   |
|------------|-------|--------------------|------------|--------|---------|----------|-----------|-----------|-------------------|-----------------|---|
| Action     | s     |                    |            |        |         |          |           |           |                   |                 |   |
| <b>×</b> ( | for ( | <mark>0</mark> 🗿 ( | <u>A</u>   |        |         | Choix d  | l'un mill | ésime :   | 2019 -            | ·               |   |
| Mois       | Sa    | laire brut         | Salaire cu | umulé  | Tran    | che 1    | T         | axe 1     | Tranche 2         | Taxe 2          | Т |
| 01         |       |                    |            |        |         |          |           |           |                   |                 |   |
| 02         |       |                    |            | F      | Rases ( | de calci | ul du i   | millésime | 2019              |                 |   |
| 03         |       |                    |            |        |         |          |           |           |                   |                 |   |
| 04         |       |                    |            | Ta     | aux     | Limite   | s         | Commer    | ntaires           |                 |   |
| 05         |       | Taux po            | ormal (%)  |        | 4 25    | 1        |           | Salaire a | nnuel <= 7 924    |                 |   |
| 06         |       |                    |            |        | 0.50    | 7 93     | 24.00     | 0.0.0     |                   | 45.000          |   |
| 07         |       | Taux map           | ore 1 (%)  |        | 8.50    | 15.8     | 22.00     | Salaire a | innuel > 7 924 et | : <= 15 822     |   |
| 08         |       | Taux majo          | oré 2 (%)  |        | 13.60   | 0.000    | 000.0     | Salaire a | annuel > 15 822 e | et <= 9 999 999 |   |
| 09         |       | Taux majo          | oré 3 (%)  |        | 0.00    | 1 3 333  | 333.0     | Salaire a | nnuel > 9 999 99  | 39              |   |
| 10         |       |                    |            |        |         |          |           |           |                   |                 |   |
| 11         |       |                    | à          |        |         |          |           |           |                   |                 |   |
| 12         |       | <b>•</b>           | 1          |        |         |          |           |           |                   |                 |   |
|            |       |                    |            |        |         |          |           |           |                   |                 |   |
|            |       |                    |            |        |         |          |           |           |                   |                 | _ |
|            |       |                    |            |        |         |          |           |           |                   |                 |   |

| 4,25 %  | jusqu'à 7 924 €                         |
|---------|-----------------------------------------|
| 8,50 %  | au-delà de 7 925 € et jusqu' à 15 822 € |
| 13,60 % | au-delà de 15 822 €                     |

### • ADAPTATIONS DIVERSES DES FONCTIONS DE GIN 'Gestion intégrée' AU PAS

### Comptabilisation

Une modification de la table de comptabilisation des bases est à faire : dans le bas du tableau complétez la ligne PAS « Prélèvement à la source » en indiquant le compte 442100 sur la 1<sup>ère</sup> catégorie, et utilisez les fonctions de duplication pour le reproduire sur toutes les catégories.

| 20 | +47 | TICKETS RESTAURANT         | Ν |  |  | 437000 | 437000 | 437000 | 437000 |   |
|----|-----|----------------------------|---|--|--|--------|--------|--------|--------|---|
| 21 | ABC | Autres bases comptabilisée | N |  |  |        |        |        |        |   |
| 22 | ~AB | Contreparties autres bases | N |  |  |        |        |        |        |   |
| 23 | PAS | Prélèvement à la source)   | N |  |  | 442100 | 442100 | 442100 | 442100 |   |
| 24 | NTT | Net total (Rém. dues)      | N |  |  | 421000 | 421000 | 421000 | 421000 | ~ |
| <  |     |                            |   |  |  |        |        |        | 3      | > |

Lors de la réalisation du brouillard des paies, ce compte sera crédité par le débit de la ligne suivante, qui regroupait précédemment la totalité du net à payer. En comptabilité, le 442100 aura pour intitulé « *Prélèvements à la source (impôt sur le revenu)* » (article 204A du CGI)

# Virements et listes de règlements

Rien de plus à faire par l'utilisateur : lorsqu'un prélèvement a été créé dans la paie du mois, le net à payer pris en compte dans ces fonctions est automatiquement débité du PAS.